## Getting Profile Information without Active LCD

- 1. Start microVision debugger with 🍳 🔹.
- 2. Run program with  $\square$  .
- 3. In Homework 2 (ECE 461/561 2024), the LED turns blue after profiling has completed and the profile has been sorted. So, wait until the LED is blue and then stop program execution with
- 4. Open a Watch window: View->Watch Windows->Watch 1
- 5. Confirm that Watch 1 window has **profile\_samples** (used for "Total Samples") and **num\_lost** (used for "Lost Samples"). If either variable is not present, click on <Enter expression> and enter the variable name.

| Watch 1                       |       |      |  |  |
|-------------------------------|-------|------|--|--|
| Name                          | Value | Туре |  |  |
| profile_samples               | 7281  | uint |  |  |
| 🔷 num_lost                    | 0     | uint |  |  |
| <enter expression=""></enter> |       |      |  |  |

- 6. If Value is in hexadecimal but you want decimal, right click on the variable's value entry and deselect "Hexadecimal Display"
- 7. To see information on the top region (element 0 in SortedRegions), follow these steps so that microVision automatically gives you the information you need.
  - a. Click on <Enter expression> and enter the following: RegionCount[SortedRegions[0]]
  - b. Click on <Enter expression> and enter the following:

## RegionTable[SortedRegions[0]].Name

| Watch 1                                                             |                       |                                 |           |
|---------------------------------------------------------------------|-----------------------|---------------------------------|-----------|
| Name                                                                |                       | Value                           | Туре      |
| profile_sample                                                      | 25                    | 7281                            | uint      |
| 🔷 num_lost                                                          |                       | 0                               | uint      |
| RegionCount[                                                        | SortedRegions[0]]     | 3273                            | uint      |
| 🗄 😤 RegionTable[S                                                   | ortedRegions[0]].Name | 0x00004B34 "LCD_24S_Write_Data" | uchar[24] |
| <enter expression<="" td=""><td>&gt;</td><td></td><td></td></enter> | >                     |                                 |           |

- 8. Repeat this for SortedRegions 1 through 3 to see the top four functions.
- 9. You can also use this approach to find the starting address for a given region. Click on <Enter expression> and enter the following: **RegionTable[SortedRegions[0]].Start**

| 🧼 | RegionTable[SortedRegions[0]].Start | 0x0000F2D | uint |
|---|-------------------------------------|-----------|------|
|   |                                     |           |      |